## Demystifying Networking Department of Computer Science and Engineering Indian Institute of Technology, Bombay

## Lecture – 07 Listening to the Internet chatter

So now, you have seen there is a lot of communication that has over the internet, lot of applications trying to connect to their servers and the servers setting responses. So, your laptop itself has a lot of applications apart from the web browser we choose the internet. Now it would be really interesting to see if we could see this actual communication or as we say the chatter happening over the internet between all these devices. And yes, there is a software that can help us just do that, And that software is Wireshark.

(Refer Slide Time: 00:31)

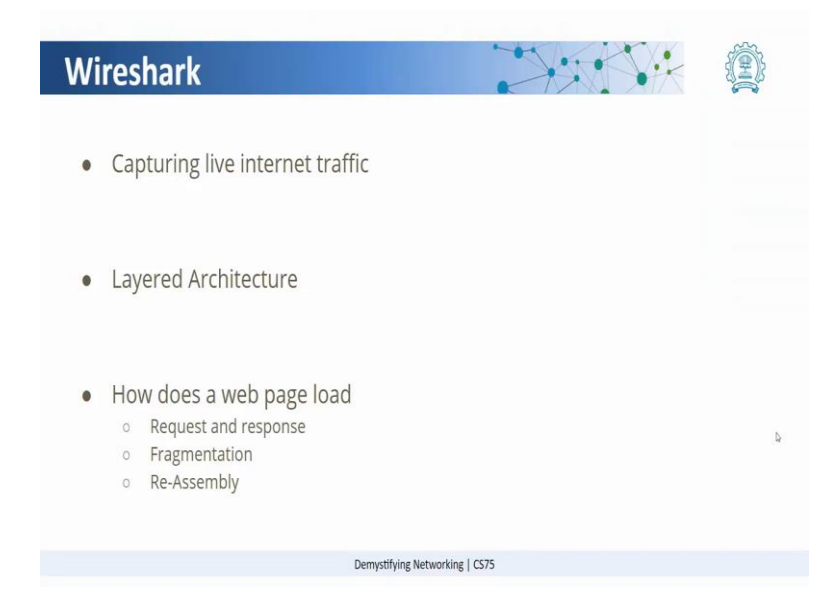

So, basically Wireshark is a software that allows us to capture live internet traffic. And when we say live internet traffic, we can actually see the layer by layer architecture of the traffic, how each layer has its own information and that information later allows the communication to happen. Now, let us go and look at how Wireshark works. (Refer Slide Time: 00:59)

| The Wireshark Network A<br>File Edit View Go Cap                                             | alyzer<br>ture Analyze Statistics Telephony Wireless Tools H<br>Zo Q and a construction of the construction of the construction of t | łelp                   |            | - a x                  |
|----------------------------------------------------------------------------------------------|----------------------------------------------------------------------------------------------------|------------------------|------------|------------------------|
| Apply a doping filter _ <dri-< th=""><th></th><th></th><th></th><th>Epression +</th></dri-<> |                                                                                                    |                        |            | Epression +            |
|                                                                                              |                                                                                                    |                        |            |                        |
|                                                                                              | Welcome to Wireshark                                                                                                    |                        |            |                        |
|                                                                                              | Cantona                                                                                                    |                        |            |                        |
|                                                                                              | capture                                                                                                    |                        |            |                        |
|                                                                                              | using this filter:                                                                                                    |                        |            | All interfaces shown • |
|                                                                                              | Bluetooth Network Connection                                                                                                    |                        |            |                        |
|                                                                                              | Local Area Connection* 1                                                                                                    |                        |            |                        |
|                                                                                              | Npcap Loopback Adapter                                                                                                    |                        |            |                        |
|                                                                                              | Local Area Connection* 9                                                                                                    |                        |            |                        |
|                                                                                              | VirtualBox Host-Only Network                                                                                                    |                        |            |                        |
|                                                                                              | Wi-Fi how                                                                                                    |                        |            |                        |
|                                                                                              | Local Area Connection* 2                                                                                                    |                        |            |                        |
|                                                                                              | Local Area Connection* 10                                                                                                    |                        |            |                        |
|                                                                                              | Local Area Connection* 11                                                                                                    |                        |            |                        |
|                                                                                              |                                                                                                    |                        |            |                        |
|                                                                                              |                                                                                                    |                        |            |                        |
|                                                                                              |                                                                                                    |                        |            |                        |
|                                                                                              |                                                                                                    |                        |            |                        |
|                                                                                              |                                                                                                    |                        |            |                        |
|                                                                                              |                                                                                                    |                        |            |                        |
|                                                                                              |                                                                                                    |                        |            |                        |
|                                                                                              |                                                                                                    |                        |            |                        |
|                                                                                              |                                                                                                    |                        |            |                        |
|                                                                                              |                                                                                                    |                        |            |                        |
|                                                                                              |                                                                                                    |                        |            |                        |
|                                                                                              |                                                                                                    |                        |            |                        |
|                                                                                              |                                                                                                    |                        |            |                        |
|                                                                                              |                                                                                                    |                        |            |                        |
|                                                                                              |                                                                                                    |                        |            |                        |
|                                                                                              |                                                                                                    |                        |            |                        |
|                                                                                              |                                                                                                    |                        |            |                        |
|                                                                                              |                                                                                                    |                        |            |                        |
|                                                                                              |                                                                                                    |                        |            |                        |
|                                                                                              |                                                                                                    |                        |            |                        |
|                                                                                              |                                                                                                    |                        |            |                        |
|                                                                                              |                                                                                                    |                        |            |                        |
|                                                                                              |                                                                                                    |                        |            |                        |
|                                                                                              |                                                                                                    |                        |            |                        |
|                                                                                              | Learn                                                                                                    |                        |            |                        |
|                                                                                              | Bearly Colds - Milli - Countines and Seconds - Maller                                                                                                    | er fiele               |            |                        |
|                                                                                              | and a more was Argennie and versioners . When                                                                                                    | d no                   |            |                        |
|                                                                                              | You are running Wireshark 3.6.0 (v3.0.0-0-g837e33de). You rec                                                                                                    | eke automatic updates. |            |                        |
|                                                                                              |                                                                                                    |                        |            |                        |
| 7 Ready to keed or centure                                                                   |                                                                                                    |                        | Re Packets | Profile: Default       |

Now, I am going to open Wireshark. Wireshark is a free software you can download it, once you have installed it, just double click and once you double click it will look for the different type of networks that are available on your computer. For example, on this laptop we have a Wi-Fi card. So, I will select my Wi-Fi as the network interface that I want to monitor. And once I have done that, I will click on this blue colored fin to start capturing the communication.

(Refer Slide Time: 01:29)

| 🔏 Capturing from Wi-Fi |                                           |                                               |                                         |                    |                                                               | - σ x                                |                |
|------------------------|-------------------------------------------|-----------------------------------------------|-----------------------------------------|--------------------|---------------------------------------------------------------|--------------------------------------|----------------|
| Fle                    | Edit View G                               | o Capture Ana                                 | elyze Statistics                        | Telephony          | Wireless Tools Help                                           |                                      |                |
| 1                      | 0.0                                       | X & A                                         | *****                                   |                    | 14 4 4 E                                                      |                                      |                |
| A  App                 | ly a display filter                       | . <0#h/>                                      |                                         |                    |                                                               |                                      | Expression     |
| 85.                    | Time                                      | Source                                        | Destination                             | Protocol           | Length Info                                                   |                                      |                |
|                        | 15 1.945068                               | 192.168.1                                     | 239.255.25_                             | SSDP               | 216 M-SEARCH * HTTP/1.1                                       |                                      |                |
|                        | 15 2.877460                               | 192.168.1                                     | 239.255.25_                             | SSEP               | 216 M-SEARCH * HTTP/1.1                                       |                                      |                |
|                        | 17 3.071371                               | 192.168.1                                     | 224.0.0.251                             | MDIIS              | 79 Standard query 0xb194 PTR _arduinotcp.local, "QM" question |                                      |                |
|                        | 18 3.482596                               | 192.168.1                                     | 239.255.25.                             | SSDP               | 318 NOTIFY * HTTP/1.1                                         |                                      |                |
|                        | 19 4.713478                               | 192.168.1                                     | 192.168.1                               | DB-LS_             | 246 Dropbox LAW sync Discovery Protocol                       |                                      |                |
|                        | 20 4.923493                               | 192.168.1                                     | 192.168.1                               | MBNS               | 92 Name query NB WPAD(00)                                     |                                      |                |
|                        | 21.4.923493                               | fe90::508a.                                   | ff02::1:3                               | LUMIR              | 84 Standard query 0x8315 A wpad                               |                                      |                |
|                        | 22 4.923494                               | 192.168.1                                     | 224.0.0.252                             | LUMR               | 64 Standard query 0x8315 A wpad                               |                                      |                |
|                        | 23 4.923494                               | 192.168.1                                     | 239.255.25.                             | SSOP               | 216 M-SEARCH * HTTP/1.1                                       |                                      |                |
|                        | 24 4.923494                               | 192.168.1                                     | 192.168.1                               | MBRS               | 110 Refresh NB MACBOOKAIR-CCC0<20>                            |                                      |                |
|                        | 25 4.923495                               | 192.168.1                                     | 192.168.1                               | NBIS               | 110 Retiresh NB WORKGROUP<00>                                 |                                      |                |
|                        | 26 5.119285                               | IntelCor_a_                                   | Broadcast                               | ARP                | 42 Who has 169.254.5.233? Tell 192.168.1.121                  |                                      |                |
|                        | 27 5.325387                               | fe80::6d8a_                                   | ff02::1:3                               | LUMR               | 84 Standard query 0x8315 A wpad                               |                                      |                |
|                        | 28 5.325388                               | 192.168.1                                     | 224.0.0.252                             | LUMIR              | 64 Standard query 0x8315 A wpad                               |                                      |                |
|                        | 29 5.631570                               | 192.168.1                                     | 192.168.1                               | NBNS               | 92 Name query NB MPADORO                                      |                                      |                |
|                        | 38 6.848649                               | IntelCor_a_                                   | Broadcast                               | ABP                | 42 Who has 169.254.5.233? Tell 192.168.1.121                  |                                      |                |
|                        | 31 7.866165                               | IntelCor_a_                                   | Broadcast                               | ARP                | 42 Who has 169.254.5.233? Tell 192.168.1.121                  |                                      |                |
|                        |                                           |                                               |                                         |                    |                                                               |                                      |                |
| 0000<br>0010<br>0020   | ff ff ff ff i<br>88 88 86 6<br>88 88 86 6 | ff ff ff 68 0<br>M 00 01 68 0<br>M 00 00 a9 f | 7 15 a4 e6 5<br>7 15 a4 e6 5<br>e 05 e9 | 1 08 06<br>1 c0 a8 | 80 81 bQ<br>177 bQy-                                          |                                      |                |
| 0 7                    | WHE dwe ca                                | pture in progress>                            |                                         |                    |                                                               | Packats: 32 - Displayed: 32 (100.0%) | Profile: Defai |

So, as I click here what you see is that a number of packets are being shown, these are basically the communication that is happening from my laptop to different servers.